## 超星视频 (蔚秀报告厅、微视频) 使用说明

## 一、使用方法:

1、访问入口:http://ssvideo.superlib.com/

进入图书馆主页 (<u>http://www.lib.hbnu.edu.cn/</u>) , 点击"数字资源 "——"常用数据库"——"超星视频 (蔚秀报告厅、微视频)"即可使 用。校内网络 (不含无线) 连接的电脑均可自动登录, 无需用户名密码。

2、登陆成功后,可看到如下界面:

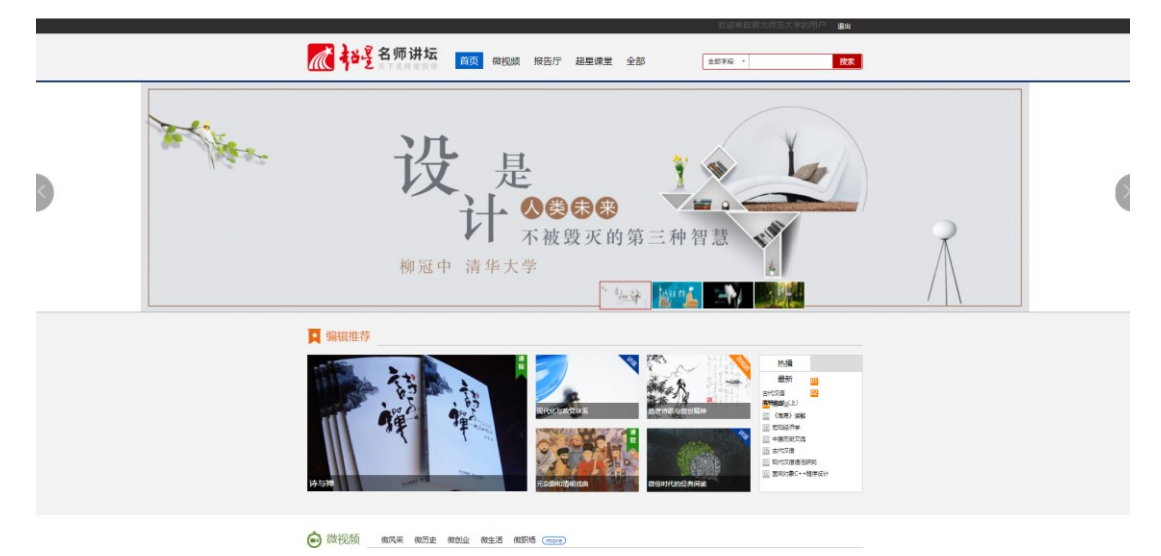

3、"首页""微视频""报告厅""超星课堂"等栏目均可在校内进行 浏览使用。

4、检索字段有全部字段、主题、主讲人、主讲人单位可供选择。在搜索 框直接输入关键词,关键词可定位到全部字段,主题、主讲人、主讲人单位 中,然后点击"检索"。这里以搜索视频名称、关键词是"人工智能"为 例,直接在搜索栏输入"人工智能",再点击"检索":

| ▲ 部星                                   | 名师讲坛<br>天下名师皆教师 首页 | 微视频 报告厅 超星课堂 全部                                                                                                    | 全部字段 * 人工智能 推到                                                       |
|----------------------------------------|--------------------|----------------------------------------------------------------------------------------------------|----------------------------------------------------------------------|
| 全部41<br>2 超星课堂20<br>1 报告厅18<br>2 (机况质) | \$114 57F          | 最新<br>施設人工智能<br>王利は、2010-512<br>「工程を編集(二)<br>「工程を編集(四)<br>「工程を編集(四)<br>「工程を編集(四)                                                | ★ ★ ★ ★ ☆ 4 <sub>59</sub> 000,5<br>主用人単位: <b>中国科学校</b><br>機能交換: 6715 |
|                                        |                    | 2011年智新计算及其前沿研究生屬期学校<br>当市は: 萬時<br>地市時期: 2012-02-27<br>: 人工智能考察的美丽的美丽(二)<br>: 人工智能考察的美丽的美丽(二)<br>: 人工智能考察的美丽的美丽(二)              | ★★★★☆4.80/GAAJ<br>主印人用位: 4074工程大学<br>確認で想: 6668                      |
|                                        |                    | () () () () () () () () () () () () () (                                                                                        | ★ ★ ★ ☆ 4,7gGA3<br>並称人時位: 東京大平<br>東部の前: 6075                         |
|                                        |                    | 人工事能能活起越人类?<br>主动人,参考<br>来知道: 2016-07-23<br>1.工業金融資程度(水学)(一)<br>水工業金融資程度(水学)(二)<br>1.工業金融資程度(水学)(二)<br>1.工業金融資程度(水学)(二)<br>2.25 | ☆ ☆ ☆ ☆ ☆ QgRA3<br>100AH位: 単正の単<br>単位の前: 5105                        |

- 5、在搜索结果中选择自己需要的视频, 然后等待页面加载 (有时速度稍
- 慢,请耐心等待):

|                                                                          |            |        |      | 씨만처럼 페니까요스子비귀트                                                                                                    | 退出                                                                                   |
|--------------------------------------------------------------------------|------------|--------|------|----------------------------------------------------------------------------------------------------|--------------------------------------------------------------------------------------|
| <b>花</b> 名师讲坛                                                            | 首页 微视频     | 报告厅超星课 | 堂 全部 | 全部字段 *                                                                                                    | 搜索                                                                                   |
|                                                                          | ٢          |        |      | Little Statistical Statistical <t< th=""><th>x m<br/>3 m m<br/>5 m<br/>5<br/>5<br/>5<br/>5<br/>5<br/>5<br/>5<br/>5<br/>5<br/>5<br/>5<br/>5<br/>5</th></t<> | x m<br>3 m m<br>5 m<br>5<br>5<br>5<br>5<br>5<br>5<br>5<br>5<br>5<br>5<br>5<br>5<br>5 |
| 671282次週数 49 第時22   高级人工智能绪论(一) 4   単品和図、単品書業> 第以で回う管解机時、素読人工   主用人: 史思想 | 分享到: 🕐 💽 💰 | * 8    |      | * * * * = 4.                                                                                                    | ▲ 下戦<br>8会(54人評价)                                                                    |
| 评论 系列研论22 本集研论2                                                          |            |        |      |                                                                                                    |                                                                                      |

6、加载出现如上界面,选择点击右侧的播放链接,即可进入超星学术视频播放界面。

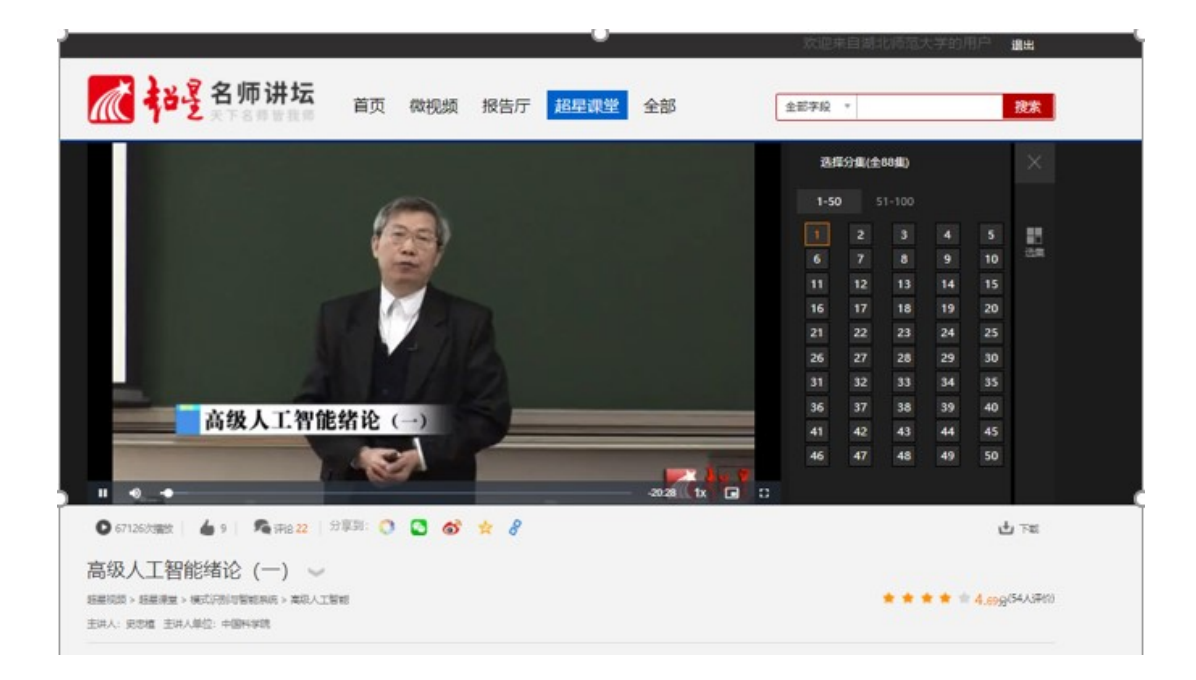

## 二、常见问题及注意事项

1. 白屏 (包括显示 X)

你的机器需要安装最新的 flash 播放器,点击下载并安装。

2. 播放器显示"缓冲中/信息不存在"

可能网站暂时繁忙,请稍后重新尝试,或刷新页面。

3. 节目看到一半忽然结束

原因很多,最有效的解决办法可能是:在"工具->Internet 选项"中,删 除所有 Internet 临时文件,然后关闭浏览器并尝试重新观看该节目。